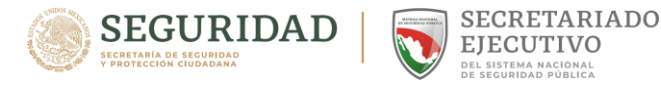

## ¿Cómo se llena el formulario múltiple de pago?

- Ingresar en el Portal del SAT en la siguiente liga: <u>https://anam.gob.mx/formulario-multiple-de-pago-de-</u> <u>comercio-exterior/</u>
- 2. Dar clic en Genera tu Línea de captura

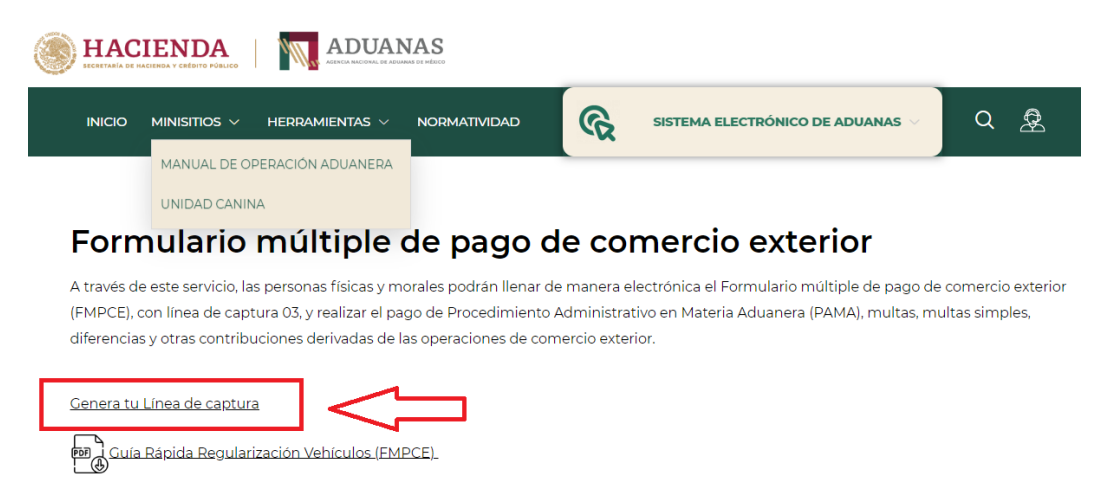

Mini guía para generar tu línea de captura

- **3.** Para el **llenado del Formulario** se seleccionarán y capturarán de manera obligatoria, los datos habilitados de la siguiente manera:
  - a) En el campo Aduana, seleccione la correspondiente a la entidad federativa en la que reside o, en caso de no contar con una aduana, seleccione la más cercana a su domicilio.
  - **b)** En el campo **Sección/Punto de revisión,** elija la más cercana a su domicilio.
  - c) Dar clic en Nacional
  - d) En el apartado Datos de la persona física.
    - 1. RFC: Captura tu RFC XAXX010101000.
    - 2. CURP: Captura la clave alfanumérica correspondiente.
    - **3.** En los campos **nombre(s), apellido paterno y apellido materno:** Captura los datos del propietario del vehículo.
  - e) En el apartado Datos del pedimento. No capturar información.
  - f) En el apartado **Datos del representante legal** no capturar información.
  - g) En el apartado Origen del pago:

I.- Seleccionar Otros.

II.-En el campo especificar escribe Regularización de vehículos y anota el número de identificación vehicular (NIV) del vehículo objeto de importación. Dicha información se deberá capturar sin acentos.
III.-Dar clic en Insertar Dato.

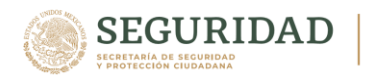

## h) En el apartado Concepto de Pago:

A.- En Clave- Concepto de Pago. Seleccionar la clave: 700163-Aprovechamiento. Medida de transición temporal.

**B.-** En el **Monto a Cargo.** Capturar la cantidad de \$2,500.00 (dos mil quinientos pesos 00/100 M.N)

**C**.-En **Descripción.** Capturar los datos del domicilio del propietario del vehículo (calle, número exterior, número interior, colonia, municipio, entidad federativa y código postal)

D.- Dar clic en Insertar Dato.

**E.-** Dar clic en **No soy robot.** Captura los caracteres que se muestran en el cuadro y posteriormente dar clic en **validar el captcha.** 

## F.- Dar clic en Genera Línea de captura.

| _   |                                                                                                    |
|-----|----------------------------------------------------------------------------------------------------|
| 0   | Bi recreated wither in a mergatories distally Frankris 202 a superior Socials Oriente para un major Encorrantines.                                                                                                    |
| •   | Auuur (2000/00/2007 Contraction of the contraction of the contraction  |
| •   | Quant Centre                                                                                                    |
| C   | (Preserve Fields) Preserve Hotel                                                                                                    |
|     | 1 Data a Press Float                                                                                                    |
|     | Registro Federal de Contribuyuntes (IPC) Dave Unica de Registro de Padadon (DUP) D Consulter                                                                                                    |
|     |                                                                                                    |
| _ [ | Nonther(s): "Appelled Paterns: "Appelled Raterns:                                                                                                    |
|     |                                                                                                    |
|     | = 2.0ttt 007507w00                                                                                                    |
|     | A targe Theorem                                                                                                    |
|     |                                                                                                    |
|     |                                                                                                    |
|     | - 1 Detes del Representati Lagr                                                                                                    |
| - ( | Registra Federal de Catalbayentes (2013) Clave Orisea de Registra de Redución (CURP)                                                                                                    |
|     | V/F H404                                                                                                    |
|     | Netheri(i): Applieds Naterno: Applieds Naterno:                                                                                                    |
|     | menin misel (VV                                                                                                    |
|     | . Cright is High                                                                                                    |
|     | Telescone                                                                                                    |
|     |                                                                                                    |
|     |                                                                                                    |
|     | RECONCISION DE VERCUCES                                                                                                    |
|     |                                                                                                    |
| - ( | t Consum (s Page                                                                                                    |
|     |                                                                                                    |
|     | Tone Conspite de Page: (A) Actualización Inconstru                                                                                                    |
|     | Interest and a second second s |
|     |                                                                                                    |
|     |                                                                                                    |
|     | Ne Esgunsteat                                                                                                    |
|     |                                                                                                    |
|     |                                                                                                    |
|     |                                                                                                    |
|     |                                                                                                    |
|     | Generation of Carlos                                                                                                    |
|     |                                                                                                    |

4. ¿En dónde se realizará el pago correspondiente para la regularización de vehículos usados de procedencia extranjera?

El pago correspondiente para la regularización, se podrá realizar en los siguientes bancos:

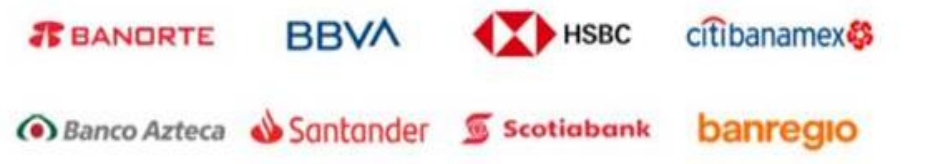

Para cualquier aclaración, con gusto le atenderán en el teléfono **55 Marca-SAT** (55 627 22 728).